## Алгоритм регистрации в программе «Навигатор»

Для регистрации в программе «Навигатор» необходимо знать пароль от личного кабинета Госуслуг. При этом через мобильное приложение «Госуслуги» в программу Навигатор не войти, только через браузер (Яндекс, Гугл, Опера и пр.)

1. В поисковой строке браузера ввести «Навигатор31»

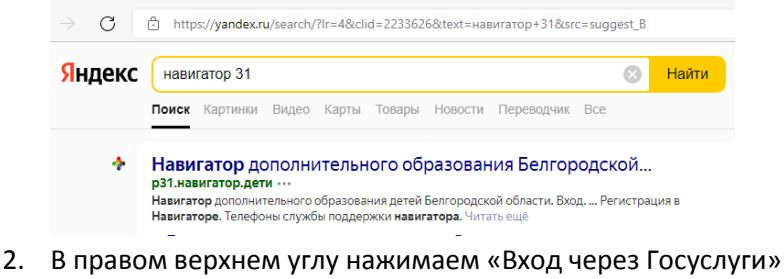

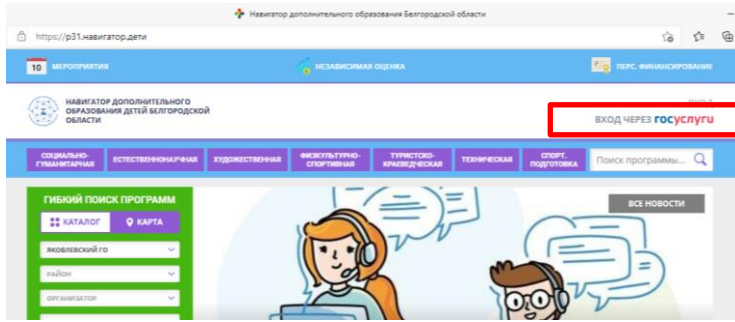

3. В открывшейся форме вводите логин и пароль Госуслуг (логином обычно служит телефон, почта или СНИЛС)

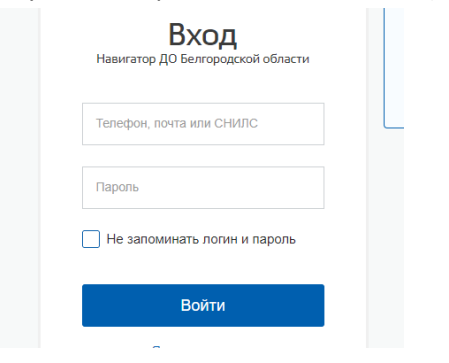

4. Откроется регистрационная форма Навигатора, которую необходимо заполнить. Важно, чтобы ваша почта была подтверждена.

5. Следующий шаг – добавление ребенка в программу. Для этого нажимаем на + в нижнем правом углу «Добавить ребенка»

| РЕГИСТРАЦИОННЫЕ ДАННЫЕ   |                        | ВАШИ ДЕТИ                                                                                                    |
|--------------------------|------------------------|----------------------------------------------------------------------------------------------------|
| НЕОБХ                    |                        |                                                                                                    |
| ваше имя*                | ВАША ФАМИЛИЯ"          | УПРАВЛЕНИЕ СЕРТИФИКАТАМИ                                                                                                    |
| Ольга                    | Казакова               |                                                                                                    |
| BALLE OTHECTBO           | муниципалитет"         | <b>ДОСТИЖЕНИЯ РЕБЕНКА</b>                                                                                                    |
| Андреевна                | Выберите муниципалитет | <ul> <li>удалить сведения</li> </ul>                                                                                                    |
| ВАШ ТЕЛЕФОН <sup>®</sup> | Ваша почта             | Предложения слева подобраны искодя из<br>истории просмотров и интересов ребенка. В<br>или НАТАЛЬЯ можите сзнакомиться с ними,<br>выбрать и записаться. |
| авторизация              | подтверждена           | + Добавить ребенка                                                                                                    |
|                          |                        |                                                                                                    |

6. Воткрывшемся поле ввести данные ребенка и нажать «Добавить

## ребенка»

| навигатор дополни          |                                                      |                      |
|----------------------------|------------------------------------------------------|----------------------|
| РЕГИСТРАЦИОННЫЕ ДАННЫЕ     | ВАШИ ДЕТИ                                            |                      |
| НЕОБУ                      | НЕОБХОДИМО ВЫБРАТЬ МУНИЦИПАЛИТЕТ!<br>Введите фамилию |                      |
| ваше имя*<br>Ольга         | ваша фалмилия"<br>Казакова                           | Введите имя отчество |
| ваше отчество<br>Андреевна | лониципалитет"<br>Выберите муниципалитет             | Введите отчество     |
| ваш телефон*               | ваша почта                                           | дд.мм.гггг<br>пол    |
|                            | подтверждена                                         | Выберите пол 🗸       |

 После этого закрываете вкладку Навигатора и заново проходите шаги 1 и 2 в этом же браузере. При этом на 2-ом шаге откроется страница Навигатора с вашей ученой записью.

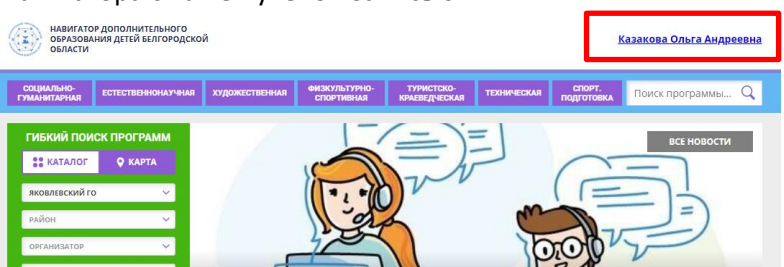

 В левом столбике зеленого цвета «муниципалитет» выбираете Яковлевский ГО, «район» - не трогаем, «Организация» - вводим Томаровская СОШ № 1 и ниже набираем «НАЙТИ»

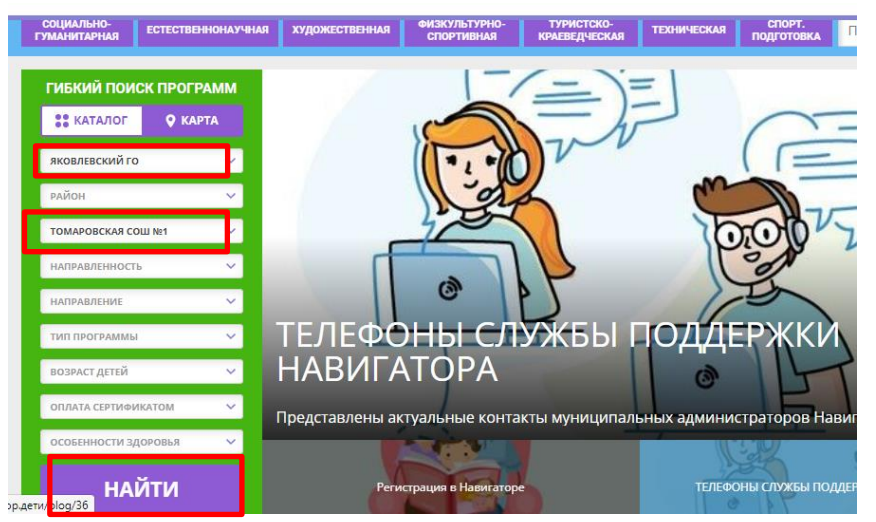

 В открывшемся окне ищем программу «ШКОЛА БУДУЩЕГО ПЕРВОКЛАССНИКА» - «подробнее»

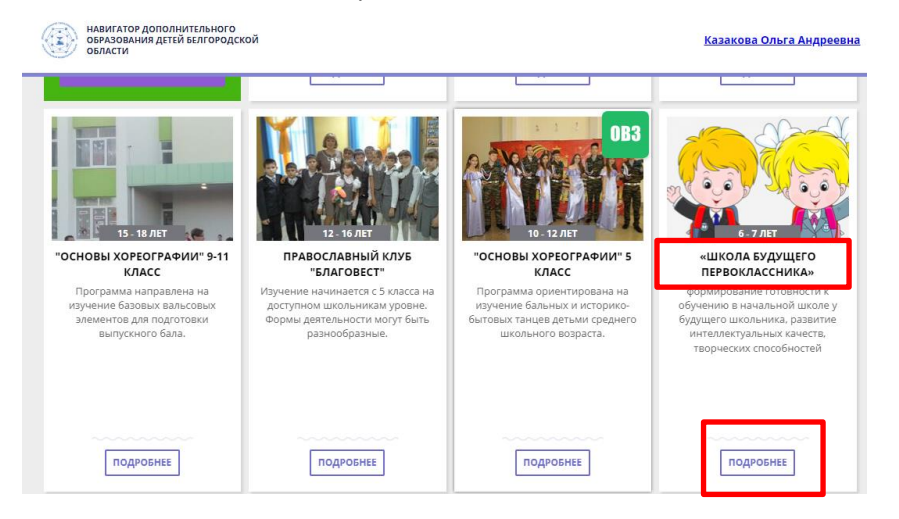

10. Ищем вверху слева зеленую строку «ЗАПИСАТЬСЯ»

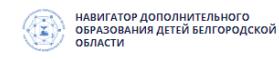

ГЛАВНАЯ | НАПРАВЛЕНИЯ | СОЦИАЛЬНО-ГУМАНИТАРНАЯ | ПРОЧЕЕ | «ШКОЛА БУДУЩЕГО ПЕРВОКЛАССНИК

## «ШКОЛА БУДУЩЕГО ПЕРВОКЛАССНИКА»

| ЗАПИСАТЬСЯ                      |  |
|---------------------------------|--|
| Ф отвожит                       |  |
| Возраст: от 6 до 7 лет          |  |
| <b>План приема:</b> до 25 детей |  |
| Форма обучения: очная           |  |

11. В открывшемся окне нажимаем на строку «ДАННЫЕ ДЕТЕЙ», ставим галочку напротив ребенка, которого необходимо записать на программу, и нажимаем «ДАЛЕЕ».

×

| ГРУППА                                                                                                    | ДАННЫЕ ДЕТЕЙ                                             |   |
|----------------------------------------------------------------------------------------------------|----------------------------------------------------------|---|
| РУППА:                                                                                                    |                                                          |   |
| Группа Худошиной Т.В. (№ 43600)                                                                                |                                                          |   |
| дрес проведения:                                                                                               |                                                          |   |
| 309085, БЕЛГОРОДСКАЯ ОБЛ, ЯКОВЛЕВСК                                                                            | КИЙ Р-Н, ТОМАРОВКА П, ЛЕНИНА УЛ, ДОМ 11                  |   |
| ЗСЕ ПРОГРАММЫ УЧРЕЖДЕНИЯ ДОПОЛНИТЕЛЬНОГО ОБРА                                                                  | азования:                                                |   |
| <u>Гомаровская СОШ №1</u>                                                                                      |                                                          |   |
|                                                                                                    | DADEE                                                    |   |
|                                                                                                    | долее                                                    |   |
|                                                                                                    |                                                          |   |
|                                                                                                    |                                                          | > |
|                                                                                                    | COUNTRA                                                  |   |
| икола Будущего первокла                                                                                        | ССНИКА»                                                  |   |
| ГРУППА                                                                                                    | ДАННЫЕ ДЕТЕЙ                                             |   |
| берите детей, для которых необходимо создать з                                                                 | аявку:                                                   |   |
|                                                                                                    |                                                          |   |
| Подавая аявку вы соглашаетесь на включение ребенка в<br>соната слъного образования <u>перс. финансирование</u> | в систему персонифицированного финансирования            |   |
| Скачать правила персонифицированного финансировани                                                             | ия можно по ссылке — <u>правила персонифицированного</u> |   |
| <u>serrense jenemen</u>                                                                                        |                                                          |   |
| и ребенка нет в списке, пожалуйста, перейдите в                                                                | з <u>личный кабинет</u> и добавьте ребенка.              |   |
| и полаце заприи Вы взете согласие на обработии                                                                 | персональных ланных и соглашаетесь                       |   |

Вот и всё. Далее высветится запись о том, что вы успешно записались на программу. Позднее на вашу почту, указанную в Госуслугах, придет письмо с подтверждением о приеме на программу.